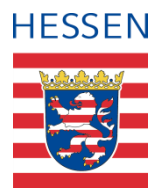

# Geofachdaten nutzen über Geodienste und Viewer des HLNUG

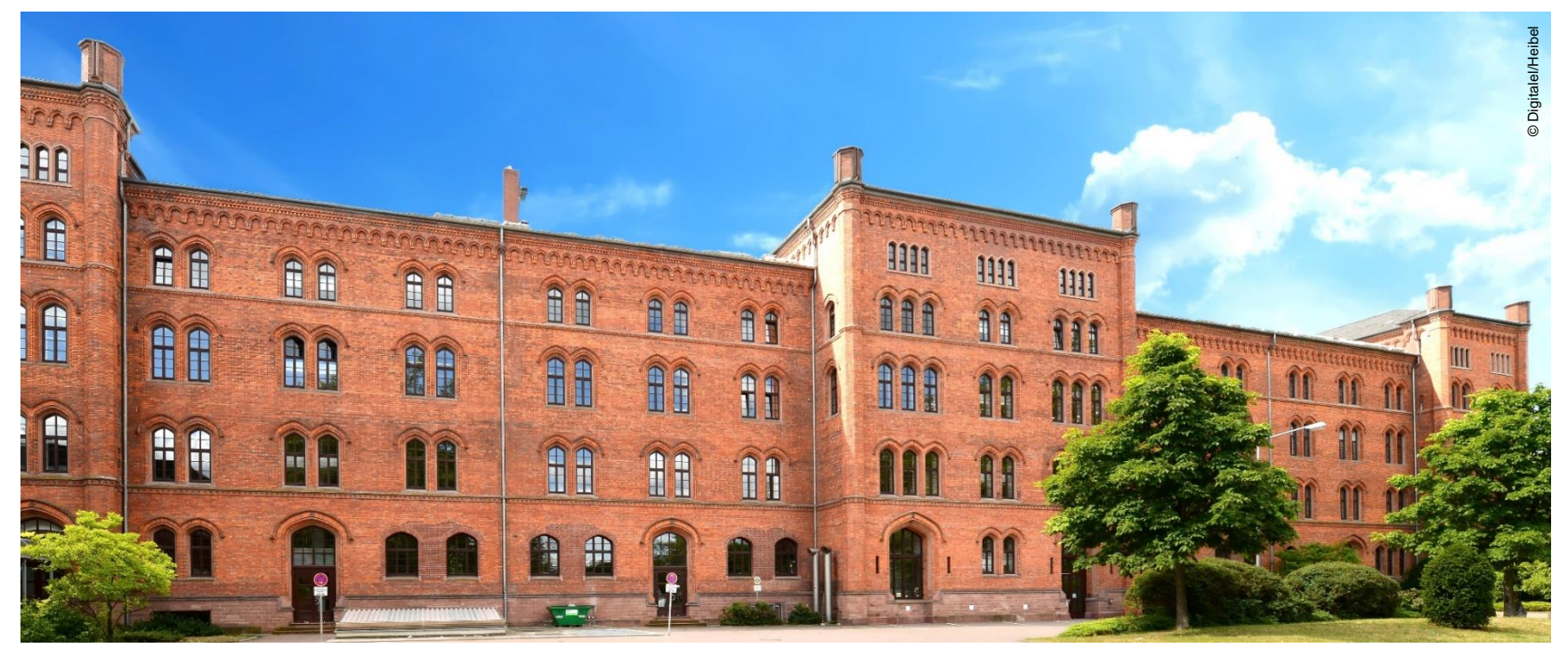

Dokumentation von Dr. Felix Portmann zum Vortrag GIS@Lunch der GDI Südhessen, 06.11.2024

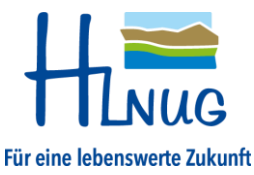

Wiesbaden, den 03.09.2024

## Inhalt

### Zusammenfassung

### Beispielhafte Zusammenstellung der Vortragsinhalte

- 1. Zugangsmöglichkeiten zu Geofachdaten
- 2. Viewer vs. Dienste
- 3. Downloadmöglichkeiten
- 4. Wo finde ich Metadaten?
- 5. Aktualisierung/Datenmodell Schutzgebiete/Natureg
- 6. Wie komme ich an weiterführende Informationen?

### Kontakt

### Zusammenfassung

Das HLNUG stellt Geofachdaten über Geodienste und Viewer zur Verfügung:

- Viewer (Geofachanwendungen) stellen Daten als Layer (Themen) in einer leicht zugänglichen Form visuell und zur Abfrage zur Verfügung.
- INSPIRE-Geodienste sind im originären und harmonisierten Datenmodell verfügbar.
- Diese Daten sind zum Einbinden in GIS-Systeme oder Kartenviewer als WMS und ggf. als WFS bzw. als Datei-Download verfügbar.
- Die Homepage des HLNUG bietet Übersichten und Links zu Geodiensten (mit Links zu Datei-Download) und Viewern.
- Das Geoportal Hessen bietet über Metadaten Suchmöglichkeiten, Kartenzusammenstellungen sowie einen Kartenviewer.
- Kontakte finden sich z.B. in Datensatz-Metadaten.

# 1 Zugangsmöglichkeiten zu Geofachdaten

### 1. HLNUG-Homepage:

(https://www.hlnug.de/?id=401)

(https://www.hlnug.de/themen/geografische-informationssysteme/)

- 1. Geofachanwendungen ("Viewer")
- 2. Geodienste
- 3. (Thema Fernerkundung, hier nicht behandelt)
- 2. Geoportal Hessen:

(https://www.geoportal.hessen.de/)

(Betreiber: HLBG)

- 1. Suchkriterien: Stichworte, Adresse
- 2. Einschränkungskriterien: z.B. Organisation HLNUG

## 1.1 HLNUG-Homepage > Themen > GIS

#### Link

## Geofachanwendungen, Geodienste (dieser Vortrag) Fernerkundung (hier nicht behandelt)

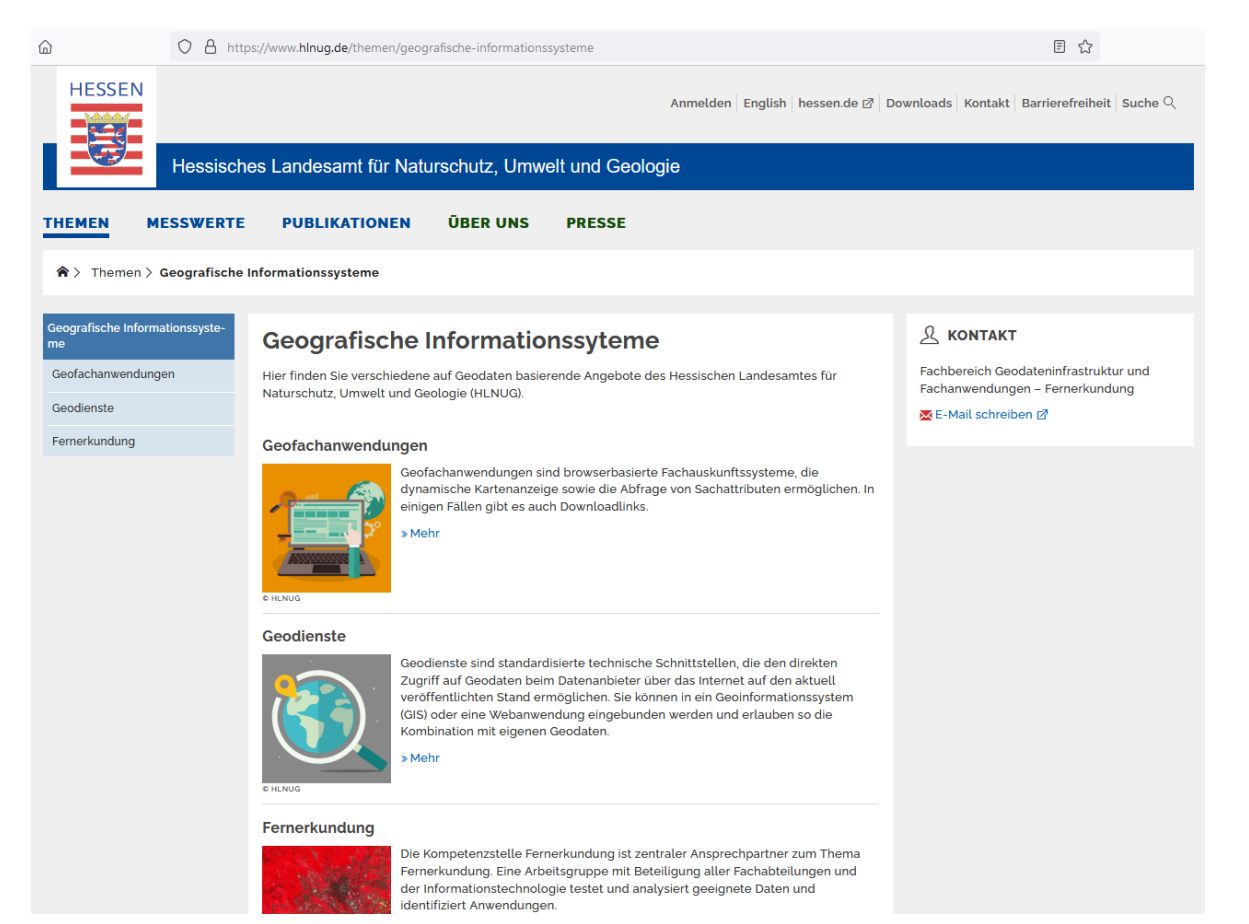

## **1.1.1 Geofachanwendungen – Einstieg**

#### Link

### Geofachanwendungen:

### (1) Viewer und (2) Kartenzusammenstellungen im Geoportal Hessen

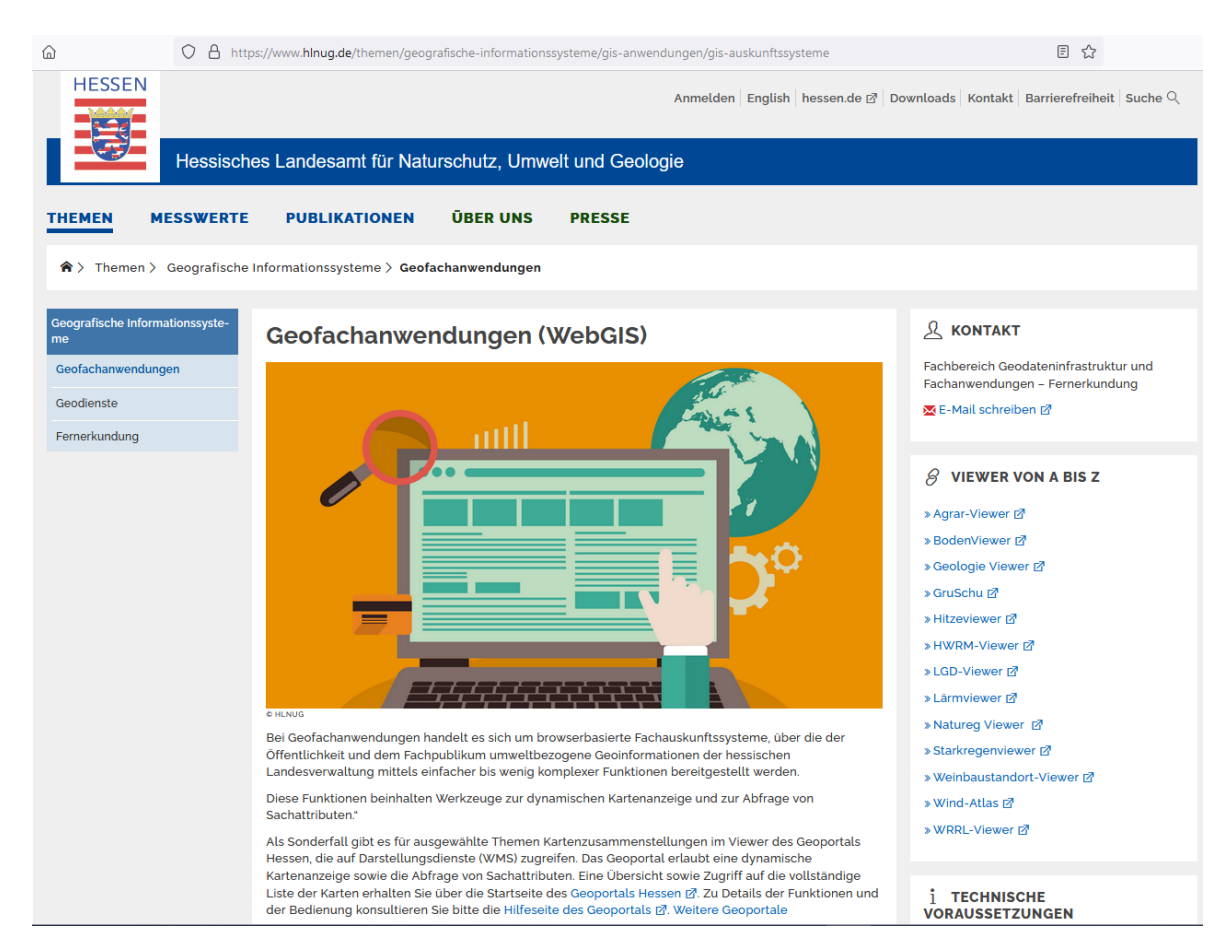

## 1.1.1 Geofachanwendungen – Detail (1)

#### <u>Link</u>

**Details** 

(Link, Zusammenfassung, Kontakte):

### Natureg - Viewer

|      | LANDWIRTSCHAFT |
|------|----------------|
|      | + Agrar-Viewer |
| te): | LÄRM           |
|      | + Lärmviewer   |
|      | LUFT           |
|      | + Wind-Atlas   |
|      | NATURSCHUTZ    |

https://www.hlnug.de/themen/geografische-informationssysteme/gis-anwendungen/gis-auskunftssysteme

- Naturschutzinformationssystem (Natureg-Viewer)

#### »Natureg-Viewer ☑

Viewer des Naturschutzinformationssystems NATUREG (NATUrschutzREGister Hessen).

#### Kontakt:

- Rouven Wembacher (fachlich)
- Tel.: 0611-815 1624
- 🔀 Rainer Hübner 🗹 (technisch)

Tel.: 0611-6939 529

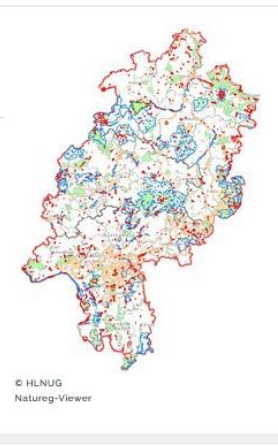

### 1.1.1 Geofachanwendungen – Detail (2)

#### Link

**Details** 

(Link, Zusammenfassung, Kontakte):

HWRM - Viewer

🛇 https://www.hlnug.de/themen/geografische-informationssysteme/gis-anwendungen/gis-auskunftssysteme

#### NATURSCHUTZ

+ Naturschutzinformationssystem (Natureg-Viewer)

#### WASSER

- + Gewässer von wasserwirtschaftlicher Bedeutung (Geoportal)
- + Grund- und Trinkwasserschutz (GruSchu)
- Hochwasserrisikomanagement (HWRM-Viewer)

#### »HWRM-Viewer ☑

Viewer zu Hochwasserrisikomanagementplänen, die bis zum Jahr 2015 für alle Gewässer in Hessen erstellt werden, für die ein signifikantes Hochwasserrisiko besteht. Es werden u.a. Gefahrenkarten und Risikokarten präsentiert, aus denen die möglichen nachteiligen Folgen unterschiedlicher Hochwasserszenarien hervorgehen. Weitere abrufbare Inhalte sind Maßnahmenvorschläge zur Verbesserung des Hochwasserschutzes in Form von Maßnahmensteckbriefen.

#### Kontakt:

∑ Dirk.Bastian [2] (fachlich) Tel.: 0611-6939 711 ∑ Michael Bender [2] (technisch) Tel.: 0611-6939 524

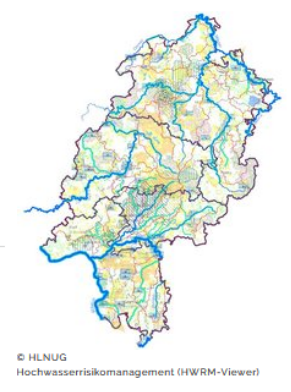

### 1.1.1 Geofachanwendungen – Detail (3)

#### <u>Link</u>

### Details

(Link, Zusammenfassung, ggf. Kontakt):

Rettungskette Forst (Kartenzusammenstellung im Geoportal Hessen) (im Auftrag für Dritte - HessenForst)

#### VERSCHIEDENES

Rettungskette Forst (Geoportal)

» Rettungspunkte der Rettungskette Forst 🗹

Spezifische Konfiguration des Geoportals zur Präsentation der Rettungskette von HessenForst.

Für zusätzliche Informationen zur Rettungskette Forst besuchen Sie die Website von » HessenForst ☑.

#### Kontakt:

🔀 Rainer Hübner 🗹 (technisch)

Tel.: 0611-6939 529

# 1.1.2 Geodienste – Einstieg (1)

+ Nutzungsbedingungen für Geodienste

#### Link

### Geodienste: (1) Darstellungsdienste (2) Downloaddienste (3) Dateidownload

| ۵ O A                          | https://www.hinug.de/themen/geografische-informationssysteme/geodienste                                                                                                    | Ξ ★                                                                      |
|--------------------------------|----------------------------------------------------------------------------------------------------|--------------------------------------------------------------------------|
| ♠ > Themen > Geografis         | sche Informationssysteme > Geodienste                                                                                                    |                                                                          |
| Geografische Informationssyste |                                                                                                    | 0                                                                        |
| me                             | Geodienste                                                                                                    | × KONTAKT                                                                |
| Geofachanwendungen             |                                                                                                    | Fachbereich Geodateninfrastruktur und<br>Fachanwendungen – Fernerkundung |
| Geodienste                     |                                                                                                    | 🔀 E-Mail schreiben 🗹                                                     |
| Boden                          |                                                                                                    |                                                                          |
| Geologie                       |                                                                                                    | $\downarrow$ downloads                                                   |
| Lärm                           |                                                                                                    | Einbindung WMS                                                           |
| Luft                           |                                                                                                    | PDF INSPIRE-WMS des HLNUG - Ver-                                         |
| Naturschutz                    |                                                                                                    | schiebung in QGIS-Layout verhindern 2<br>(HLNUG, 01/2024)                |
| Wasser                         |                                                                                                    | PDF Nutzung eines Web Map Service                                        |
| Fernerkundung                  |                                                                                                    | (WMS) in OGIS 🗹 (Bezirksregierung Köln,<br>05/2022)                      |
|                                |                                                                                                    | Finding WES                                                              |
|                                |                                                                                                    | » Kurzanleitung: QGIS für INSPIRE [GML und                               |
|                                |                                                                                                    | WFS] @(GDI-DE-Wiki, 06/2023)                                             |
|                                | C HLNUG                                                                                                    | PDF Nutzung eines Web Feature Service                                    |
|                                | Geodienste sind standardisierte technische Schnittstellen, die den direkten Zugriff auf Geodaten beim<br>Datenanbieter über das Internet auf den aktuell veröffentlichten Stand ermöglichen. Sie können in ein | (WFS) (auch Verwendung in OGIS) [2]<br>(Bezirksregierung Köln, 05/2022)  |
|                                | Geoinformationssystem (GIS) oder eine Webanwendung eingebunden werden und erlauben so die<br>Kombination mit eigenen Geodaten.                                                                                 | PDF Einbindung des Web Feature Service                                   |
|                                |                                                                                                    | in GIS-Anwendungen (ArcGIS von ESRI) 🗹<br>(GDI Thüringen, 05/2015)       |
|                                | + Darstellungsdienste (WMS)                                                                                                    |                                                                          |
|                                | + Download-Dienste (WFS)                                                                                                    |                                                                          |
|                                | + Datei-Download hessenweiter Daten                                                                                                    |                                                                          |
|                                | + Geoportale                                                                                                    |                                                                          |
|                                |                                                                                                    |                                                                          |

# 1.1.2 Geodienste – Einstieg (2)

#### Link

### Geodienste: Umwelt-Medien/Themen-basierte Liste, Kurzlink zur Webseite

A https://www.hlnug.de/themen/geografische-informationssysteme/geodienste

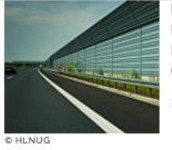

Lärmkarten, die auf eine Darstellung der Lärmbelastung großer Gebiete abzielen. Hier finden sich Rasterdaten der EU-Lärmkartierung und der erweiterten Lärmkartierung des Hessischen Landesamtes für Naturschutz, Umwelt und Geologie.

» Mehr

» Mehr

#### Geodienste Luft

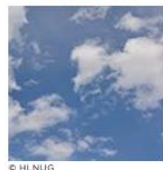

Hier findet sich die Standorte der Anlagen gemäß der Industrieemissions-Richtlinie im INSPIRE-Dienst "Produktions- und Industrieanlagen".

#### Geodienste Naturschutz

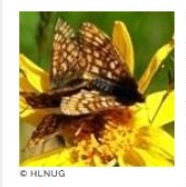

Das HLNUG veröffentlicht im Auftrag der Abteilung VI Forsten und Naturschutz des Hessischen Ministeriums für Umwelt, Klimaschutz, Landwirtschaft und Verbraucherschutz (HMUKLV) sowie der Oberen Naturschutzbehörden der Regierungspräsidien Darmstadt, Gießen und Kassel die Geodaten zu verschiedenen naturschutzrelevanten Themen.

Hier finden sich Naturschutz-Flächen von Biotopen und Schutzgebieten wie z.B. Fauna-Flora-Habitate, Naturschutzgebiete, Nationalpark und Biosphärenreservat.

» Mehr

#### **Geodienste Wasser**

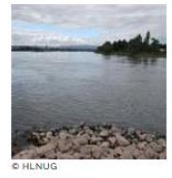

Hier findet sich die Informationen zu Grundwasser und Oberflächengewässer, z.B. Grundwassermessstellen, Wasserschutzgebiete für Trinkwassergewinnungsanlagen und Heilquellen, Gewässernetz, gesetzliche Überschwemmungsgebiete und Überflutungsflächen nach Hochwasserrisikomanagement (HWRM)-Richtlinie

» Mehr

# 1.1.2 Geodienste – Details (1): Übersicht

#### Link

## Geodienste zu Thema Naturschutz: WMS, WFS, Dateidownload Datenmodelle originär/INSPIRE + Kontakte, Hilfsdokumente

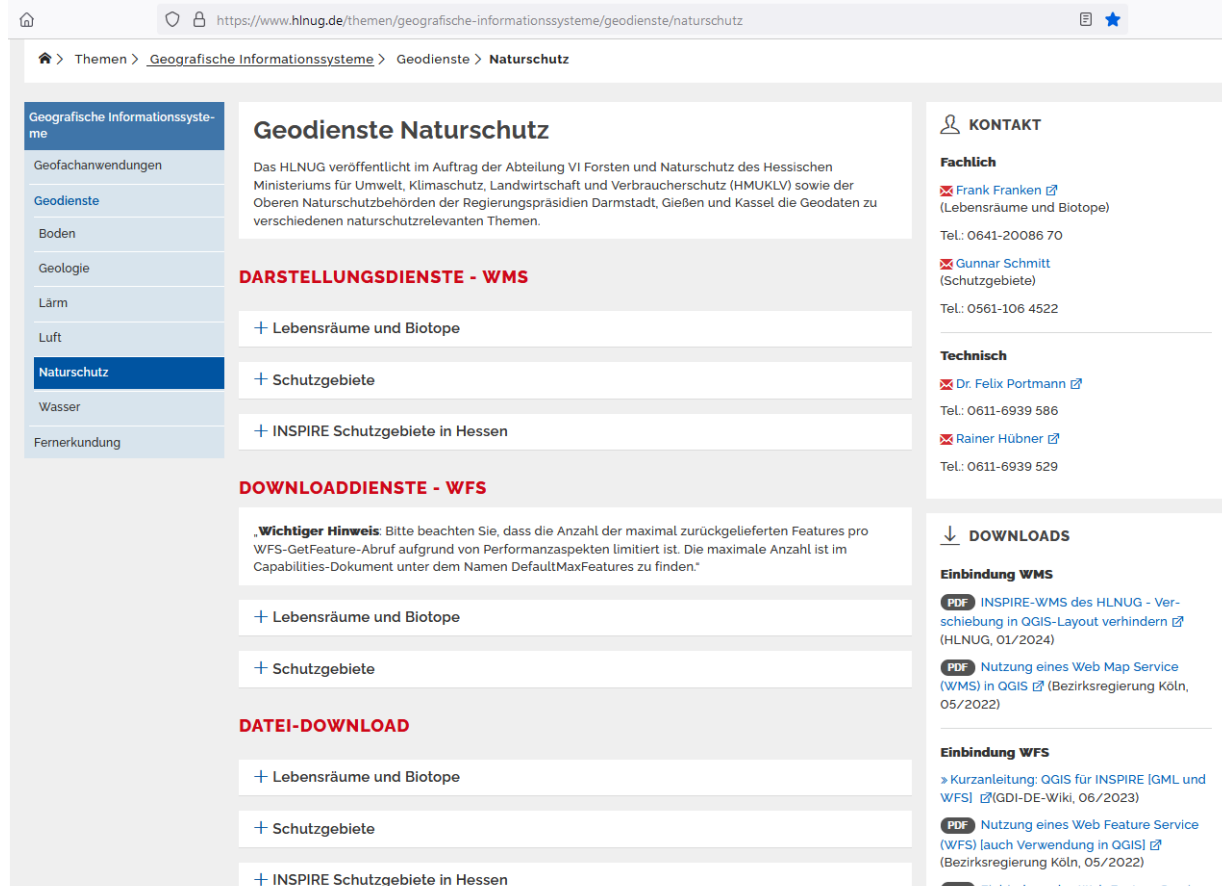

## 1.1.2 Geodienste – Details (2): WMS

#### Link

Geo me

## Geodienste Naturschutz: WMS Schutzgebiete [originäres Datenmodell] GetCapabilities, Layer: GetMap-Beispiel, Metadaten Geoportal Hessen

|                               | tps://www.ninug.de/themen/geografische-informat                                                                                                    | lionssysteme/geodienste/naturs | chutz          |  |  |
|-------------------------------|----------------------------------------------------------------------------------------------------|--------------------------------|----------------|--|--|
| ografische Informationssyste- | Geodienste Naturschu                                                                                                    | tz                             |                |  |  |
| ofachanwendungen              | Das HLNUG veröffentlicht im Auftrag der Abteilung VI Forsten und Naturschutz des Hessischen<br>Ministeriums für Umwelt, Klimaschutz, Landwirtschaft und Verbraucherschutz (HMUKLV) sowie der<br>Oberen Naturschutzbehörden der Regierungspräsidien Darmstadt, Gießen und Kassel die Geodaten zu<br>verschiedenen naturschutzrelevanten Themen. |                                |                |  |  |
| odienste                      |                                                                                                    |                                |                |  |  |
| oden                          |                                                                                                    |                                |                |  |  |
| eologie                       |                                                                                                    |                                |                |  |  |
| ärm                           |                                                                                                    |                                |                |  |  |
| uft                           | + Lebensräume und Biotope                                                                                                    |                                |                |  |  |
| aturschutz                    | — Schutzgebiete                                                                                                    |                                |                |  |  |
| /asser                        | Capabilities-Dokument: » GetCapabilities 🗗                                                                                                    |                                |                |  |  |
| rnerkundung                   | Name des Layers                                                                                                    | Beispiel<br>Kartenanfrage      | Beschreibung   |  |  |
|                               | Biosphärenreservat                                                                                                    | » GetMap 🖄                     | » Metadaten 🗹  |  |  |
|                               | Fauna-Flora-Habitate                                                                                                    | » GetMap ⊠                     | » Metadaten 🗹  |  |  |
|                               | Landschaftsschutzgebiete                                                                                                    | »GetMap [2]                    | »Metadaten ⊠   |  |  |
|                               | Nationales_Naturmonument                                                                                                    | »GetMap [2]                    | »Metadaten [2] |  |  |
|                               | Nationalpark                                                                                                    | » GetMap 🖄                     | »Metadaten ⊠   |  |  |
|                               | Naturparke                                                                                                    | »GetMap ⊠                      | »Metadaten ⊠   |  |  |
|                               | Naturschutzgebiete                                                                                                    | »GetMap [2]                    | »Metadaten ⊠   |  |  |
|                               | Vogelschutzgebiete                                                                                                    | »GetMap ⊠                      | »Metadaten ⊠   |  |  |
|                               |                                                                                                    |                                |                |  |  |

+ INSPIRE Schutzgebiete in Hessen

## 1.1.2 Geodienste – Details (3): WFS

#### Link

## Geodienste Naturschutz: WFS Schutzgebiete [originäres Datenmodell] GetCapabilities, Layer: GetFeature-Beispiel, Metadaten Geoportal Hessen

https://www.hlnug.de/themen/geografische-informationssysteme/geodienste/naturschutz

#### **DOWNLOADDIENSTE - WFS**

"Wichtiger Hinweis: Bitte beachten Sie, dass die Anzahl der maximal zurückgelieferten Features pro WFS-GetFeature-Abruf aufgrund von Performanzaspekten limitiert ist. Die maximale Anzahl ist im Capabilities-Dokument unter dem Namen DefaultMaxFeatures zu finden."

+ Lebensräume und Biotope

#### - Schutzgebiete

Capabilities-Dokument: » GetCapabilities 🗹

| Name des Layers          | Download       | Beschreibung  |
|--------------------------|----------------|---------------|
| Biosphärenreservat       | » GetFeature 🗹 | » Metadaten 🗹 |
| Fauna-Flora-Habitate     | » GetFeature ☑ | » Metadaten 🗹 |
| Landschaftsschutzgebiete | » GetFeature 🗗 | » Metadaten 🗹 |
| Nationales_Naturmonument | » GetFeature 🗹 | » Metadaten 🗹 |
| Nationalpark             | » GetFeature 🗗 | » Metadaten 🗹 |
| Naturparke               | » GetFeature 🗹 | » Metadaten 🗹 |
| Naturschutzgebiete       | » GetFeature 🗗 | » Metadaten 🗹 |
| Vogelschutzgebiete       | » GetFeature 🗹 | » Metadaten 🗹 |

#### <u>Link</u>

Geodienste Naturschutz: Dateidownload Schutzgebiete [originäres Datenmodell] Shapefile, Metadaten Geoportal Hessen

#### DATEI-DOWNLOAD

+ Lebensräume und Biotope

- Schutzgebiete

Daten im originären Datenmodell gibt es als gezippte Shapefiles (Projektion EPSG 25832).

| Name der Layers          | Shapefile EPSG 25832 | Beschreibung  |
|--------------------------|----------------------|---------------|
| Biosphärenreservat       | ZIP Shp 🗹            | » Metadaten 🗗 |
| Fauna-Flora-Habitate     | ZIP Shp 🗹            | » Metadaten 🗗 |
| Landschaftsschutzgebiete | ZIP Shp 🗹            | » Metadaten 🗹 |
| Nationales_Naturmonument | ZIP Shp 🗹            | » Metadaten 🗗 |
| Nationalpark             | ZIP Shp 🗹            | » Metadaten 🗗 |
| Naturparke               | ZIP Shp 🗹            | » Metadaten 🗗 |
| Naturschutzgebiete       | ZIP Shp 🗹            | » Metadaten 🗹 |
| Vogelschutzgebiete       | ZIP Shp 🗹            | » Metadaten 🗹 |

## 1.1.2 Geodienste – Details (5): WMS INSPIRE-DM

#### Link

### Geodienste Naturschutz: WMS INSPIRE Schutzgebiete

GetCapabilities, Layer: GetMap-Beispiel (2 Legenden), Metadaten Geoportal

#### DARSTELLUNGSDIENSTE - WMS

+ Lebensräume und Biotope

+ Schutzgebiete

INSPIRE Schutzgebiete in Hessen

Capabilities-Dokument: GetCapabilities 🗹

Der Dienst kann in einem bundesweit abgesprochenen und vom BfN erstellten standardisierten Stil per SLD (Styled Layer Descriptor) aufgerufen werden. In der folgenden Tabelle finden sich die GetMap-Aufrufe mit der SLD nachempfunden Default-Legende, und jene mit exakter SLD-Nutzung (Parameter "&STVLES-inspire\_common:PS.DE").

#### Ablage SLD: SLD 🗹

| Titel des Layers<br>(darunterliegender<br>Name des Layers<br>PS.ProtectedSite.ABC) | Beispiel<br>Kartenabfrage<br>Legende:<br>Default | Beispiel<br>Kartenabfrage<br>Legende: SLD | Beschreibung     |
|------------------------------------------------------------------------------------|--------------------------------------------------|-------------------------------------------|------------------|
| Biosphärenreservat (BR)                                                            | »GetMap 🖄                                        | »GetMap 🖄                                 | » Metadaten<br>⊠ |
| Fauna-Flora-Habitat-<br>Gebiet (FFH)                                               | »GetMap ⊠                                        | »GetMap ⊠                                 | » Metadaten<br>☑ |
| Landschaftsschutzgebiet<br>(LSG)                                                   | »GetMap ⊠                                        | »GetMap ⊠                                 | » Metadaten<br>☑ |
| Nationales<br>Naturmonument (NNM)                                                  | »GetMap ⊠                                        | »GetMap ⊠                                 | » Metadaten<br>☑ |
| Nationalpark (NLP)                                                                 | »GetMap ⊠                                        | »GetMap ⊠                                 | » Metadaten<br>☑ |
| Naturpark (NRP)                                                                    | »GetMap ⊠                                        | »GetMap ⊠                                 | » Metadaten<br>☑ |
| Naturschutzgebiet (NSG)                                                            | »GetMap ⊠                                        | »GetMap ⊠                                 | » Metadaten<br>☑ |
| Vogelschutzgebiet (VSG)                                                            | »GetMap 🗹                                        | »GetMap ⊉                                 | » Metadaten<br>☑ |

#### Link

Geodienste Naturschutz: Dateidownload INSPIRE Schutzgebiete GML-Dateien (INSPIRE-Datenmodell), Metadaten Geoportal Hessen

+ Lebensräume und Biotope

+ Schutzgebiete

- INSPIRE Schutzgebiete in Hessen

Alle Layer des Datensatzes "INSPIRE Schutzgebiete in Hessen" sind in einer einzigen gezippten GML-Datei im INSPIRE-Datenmodell enthalten, die in verschiedenen Projektionen bereitgestellt wird. Die offiziell für Validierung gelistete Projektion EPSG 3044 entspricht numerisch der Projektion EPSG 25832 mit getauschter Reihenfolge der x/y-Koordinaten.

In der folgenden Tabelle finden sich die Downloadlinks zu den Daten in einer GML in der angegebenen Projektion (EPSG-Nummer) und den Metadaten im Geoportal Hessen.

| Projektion | GML | Beschreibung  |
|------------|-----|---------------|
| EPSG 3044  |     | » Metadaten 🗹 |
| EPSG 4258  |     | » Metadaten 🗹 |
| EPSG 25832 |     | » Metadaten 🗗 |

18

# 1.2 Geoportal Hessen > Suchmaske | Kacheln (1)

#### Link

### Suche über (1) Stichworte, Adresse (2) vordefinierte Suchkategorien (Kacheln)

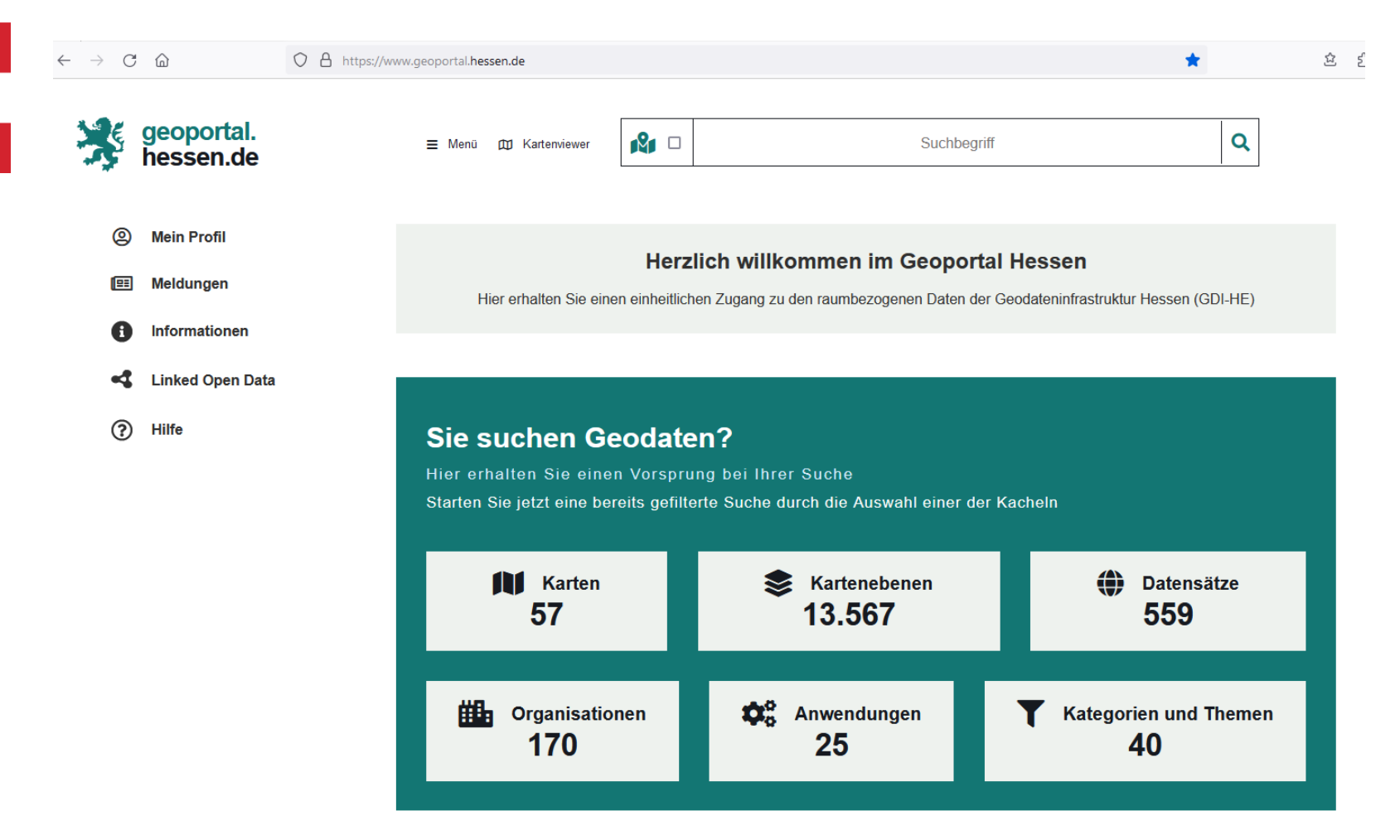

## 1.2 Geoportal Hessen > Suchmaske | Kacheln (2)

#### Link

### Suche über (3) Kartenzusammenstellungen (Kacheln)

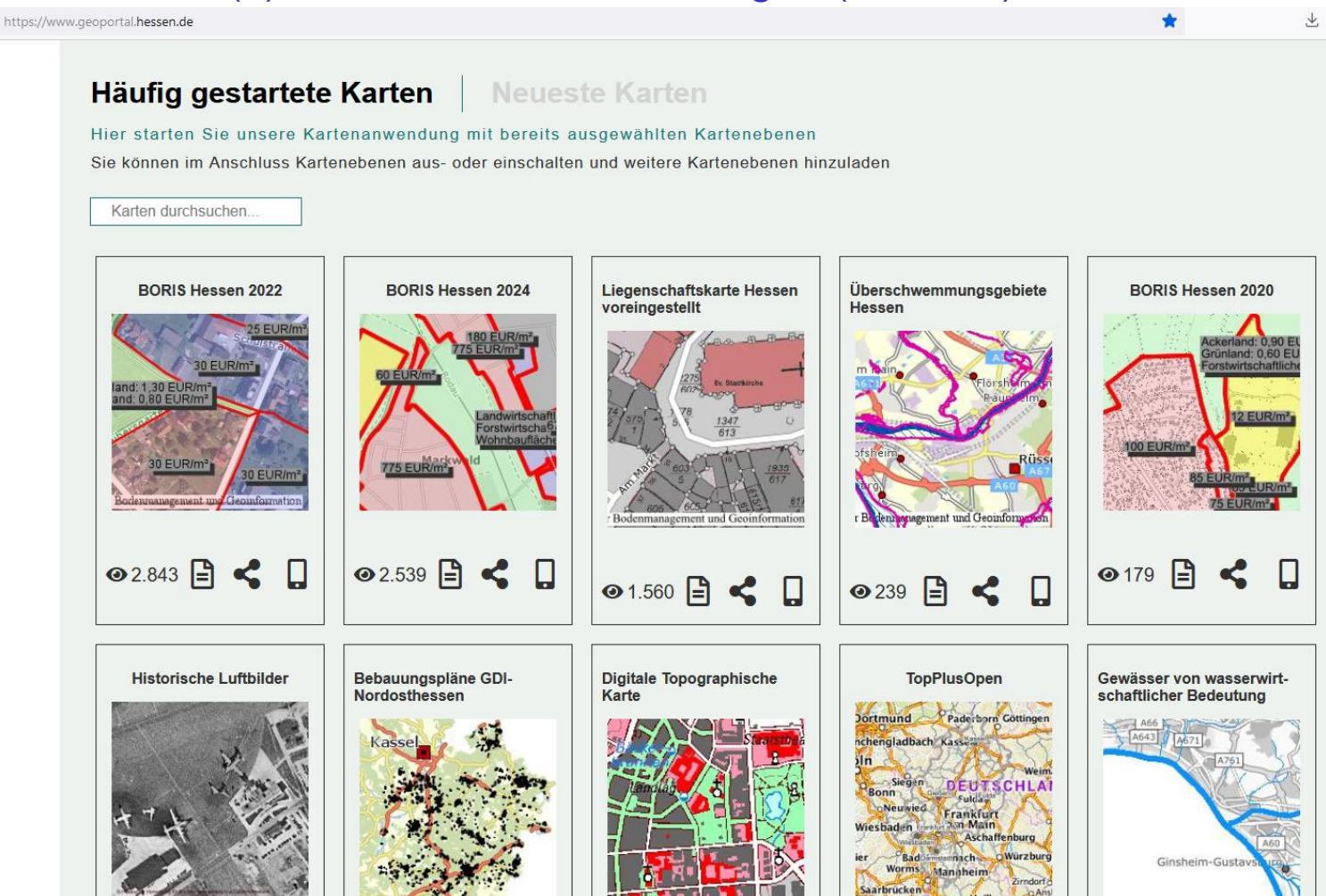

Landesamt für Naturschutz, Umwelt und Ge-

# 1.2.1 Geoportal Hessen > Suchmaske (2)

#### Link

### Suche über (1a) Stichworte

| Schutzgebiete                                     | × | Q |  |  |
|---------------------------------------------------|---|---|--|--|
| Suche nach Daten:                                 |   |   |  |  |
| Heilquellenschutzgebiete                          |   |   |  |  |
| Landschafts <b>schutzgebiete</b>                  |   |   |  |  |
| Naturschutzgebiete                                |   |   |  |  |
| Suche nach Orten:                                 |   |   |  |  |
| Keine Treffer für diese Suche gefunden. Zur Hilfe |   |   |  |  |

# 1.2.1 Geoportal Hessen > Suchmaske (2)

#### Link

### Suche über (1b) Adresse

| R                 | Rheingaustraße 186, Biebrich                          | × | Q |  |  |
|-------------------|-------------------------------------------------------|---|---|--|--|
| Suche nach Daten: |                                                       |   |   |  |  |
| Kein              | e Treffer für diese Suche gefunden. Zur Hilfe         |   |   |  |  |
| Suc               | Suche nach Orten:                                     |   |   |  |  |
| <b>♀</b> F        | Rheingaustraße, 65203 Wiesbaden - Biebrich (Straße)   |   |   |  |  |
| <b>♀</b> F        | theingaustraße 186, 65203 Wiesbaden - Biebrich (Haus) |   |   |  |  |
| <b>Q</b> F        | theingaustraße 118, 65203 Wiesbaden - Biebrich (Haus) |   |   |  |  |
| <b>♀</b> F        | theingaustraße 180, 65203 Wiesbaden - Biebrich (Haus) |   |   |  |  |
| <b>Q</b> F        | Rheingaustraße 182, 65203 Wiesbaden - Biebrich (Haus) |   |   |  |  |

# 1.2.2 Geoportal Hessen > Ergebnisse (1) verfeinern

#### Link

### Erweitern: Kartenebenen (WMS-Layer)

### Einschränken: Organisationen

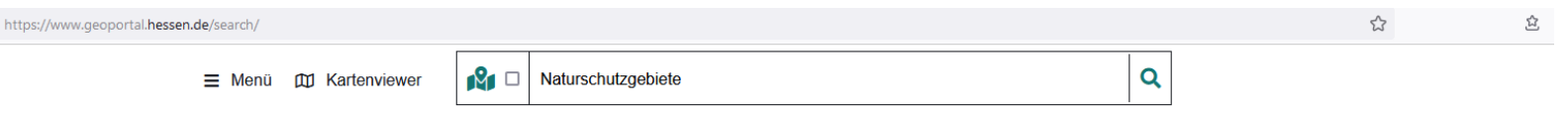

#### Suchergebnisse

| ~ 🍸 Filter                    |                                                                                   |                                                                               |                   |                                                                 |                                              |  |
|-------------------------------|-----------------------------------------------------------------------------------|-------------------------------------------------------------------------------|-------------------|-----------------------------------------------------------------|----------------------------------------------|--|
| Naturschutzgebiete            | Naturschutzgebiete 🗙                                                              |                                                                               |                   |                                                                 |                                              |  |
| Treffer pro Seite: 30         | Sortieren nach: Nachfrage                                                         | Nur freie Daten:                                                              |                   |                                                                 |                                              |  |
| Suche in                      | Ressourcentyp                                                                     | ISO 19115                                                                     | INSPIRE           | Custom                                                          | Organisationen                               |  |
| Eigener Katalog               | Datensätze 🗙                                                                      | Liste durchsuchen                                                             | Liste durchsuchen | Liste durchsuchen                                               | Liste durchsuchen                            |  |
| Deutschland<br>Europa<br>Info | Kartenebenen X<br>Such-, Download-, Erfassungsmodule<br>Karten X<br>Anwendungen X | Umwelt (4)<br>Landwirtschaft (1)<br>Wirtschaft (1)<br>Geowissenschaften (1) Y | Schutzgebiete (2) | Keine Kategorien für die verwendeten Sucheinstellungen gefunden | HLNUG (3)<br>ZKFG (1)<br>KREIS OFFENBACH (1) |  |
| > 📚 Karten                    | ebenen (3)                                                                        |                                                                               |                   |                                                                 |                                              |  |
| > 🌔 Datens                    | ätze (1)                                                                          |                                                                               |                   |                                                                 |                                              |  |
| > 🚺 Karten                    | ı (1)                                                                             |                                                                               |                   |                                                                 |                                              |  |
| → 🔅 Anwer                     | ndungen (0)                                                                       |                                                                               |                   |                                                                 |                                              |  |

## 1.2.2 Geoportal Hessen > Ergebnisse (2) HLNUG

Link Sortierung: Alphabetisch, Organisation: HLNUG

Ergebnisse: (1) Kartenebenen (WMS-Layer) (2) Datensätze

(3) Kartenzusammenstellungen (4) Verweise auf Viewer

| Alle Filter entfernen 🗙 | HLNUG X                            |                         |           |                                         |  |
|-------------------------|------------------------------------|-------------------------|-----------|-----------------------------------------|--|
| Treffer pro Seite: 30   | Sortieren nach: Alphabetisch V     | Nur freie Daten:        |           |                                         |  |
| Suche in                | Ressourcentyp                      | ISO 19115               |           | INSPIRE                                 |  |
| Eigener Katalog         | Datensätze 🗙                       | Liste durchsuchen       | ^         | Liste durchsuchen                       |  |
| Deutschland             | Kartenebenen 🗙                     | Umwelt (116)            |           | Boden (75)                              |  |
| Europa                  | Such-, Download-, Erfassungsmodule | Geowissenschaften (102) |           | Schutzgebiete (21)                      |  |
| Info                    | Karten 🗙                           | Landwirtschaft (44)     |           | Gebiete mit naturbedingten Risiken (16) |  |
|                         | Anwendungen X                      | Binnengewässer (31)     | ~         | Gewässernetz (11)                       |  |
| Custom                  |                                    |                         | Organis   | ationen                                 |  |
|                         | Liste durchsuchen                  |                         |           | Liste durchsuchen                       |  |
| INSPIRE Monitoring (1   | 33)                                |                         | HLNUG (16 | 2) 🗙                                    |  |

## 2 Viewer vs. Dienste

- 1. Grundprinzip Viewer vs. Dienste
- 2. Abfragemöglichkeiten

# 2.1 Grundprinzip Viewer vs. Dienste

### Viewer

- Themenspezifische Zusammenstellung von Geofachdaten + Geobasisdaten
- Ziel: Visuelle Interpretation und interaktive Punkt-Abfrage
- Aktuelle Daten in festgelegter Symbolisierung/Legende
- Spezielle Möglichkeiten, z.B. Links zu Auswahl, weitere Informationen
- Bsp. <u>Natureg</u>, <u>HWRM</u>
- WMS (Darstellungsdienst)
- In eigenes GIS oder Geoportal-Viewer einladbar
- Aktuelle Daten in festgelegter Symbolisierung/Legende
- Teilweise in Kartenzusammenstellungen im Geoportal Hessen Viewer:
  - Bsp. <u>Überschwemmungsgebiete Hessen</u>
- Punkt-Abfrage

## 2.2 Abfragen Viewer vs. WMS (1)

### Viewer

- Eingebettete interaktive Punkt-Abfrage, ggf. Flächenmarkierung
- Spezielle Attribute

### • Bsp. Natureg, HWRM

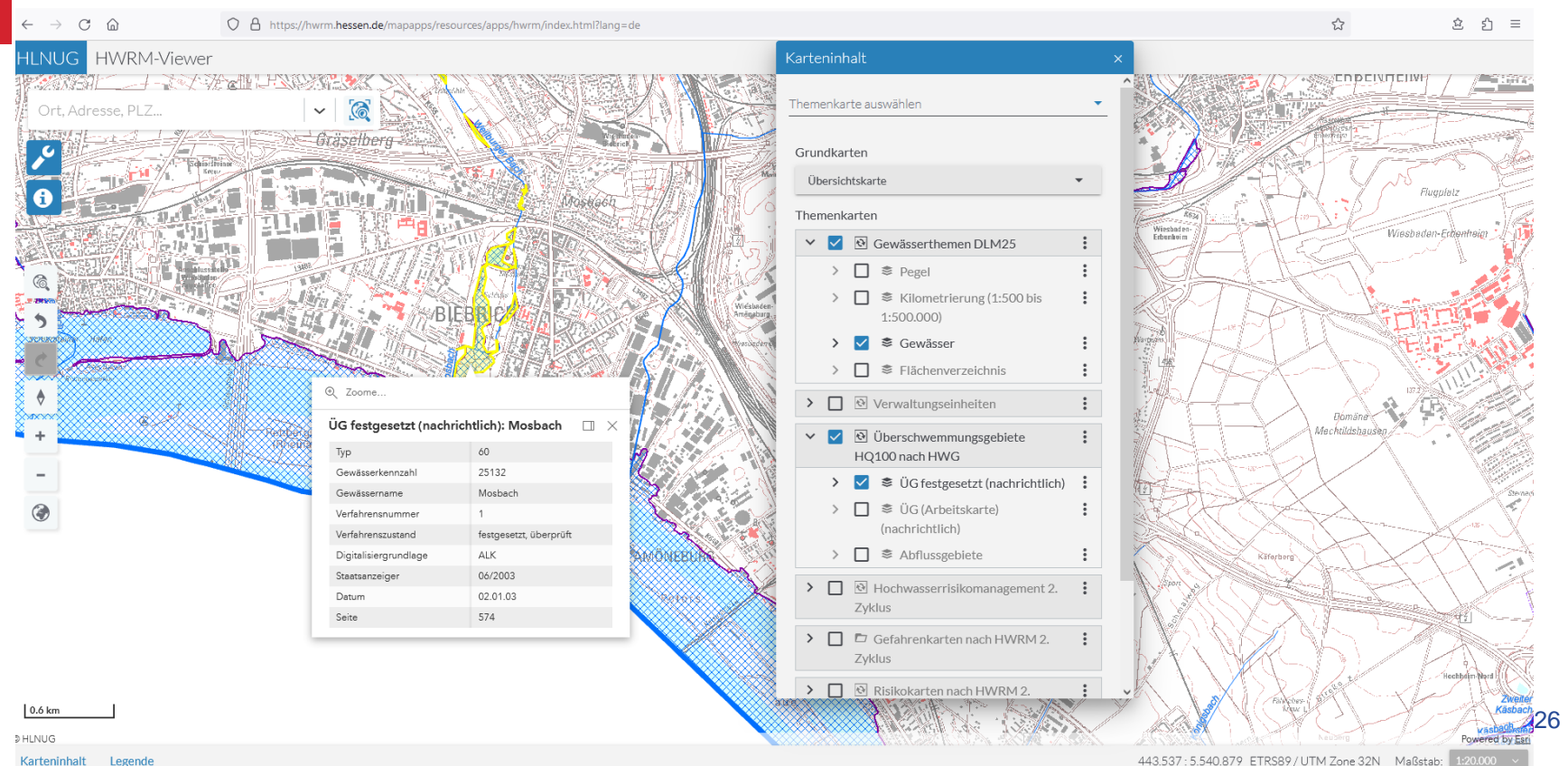

# **2.2 Abfragen Viewer vs. WMS (2)** WMS

- Punkt-Abfrage im eigenen GIS oder im Geoportal-Viewer
  - Bsp. <u>Überschwemmungsgebiete Hessen</u>
- Typischerweise Attribute für INSPIRE

| → C @ https://ww         | ww.geoportal.hessen.de/map?WMC=748 |                        |                                                                                                    | ★ 쇼 ☆ =    |
|--------------------------|------------------------------------|------------------------|----------------------------------------------------------------------------------------------------|------------|
| geoportal.<br>hessen.de  | ≣ Menü 📢 Zurück 🛛 🖉 🗖 🗆            | Suchbegriff            | ٩                                                                                                    |            |
| ≓ Kartenviewer auswählen |                                    |                        |                                                                                                    |            |
| Themen :: Werkzeuge * *  | Ceoportal-Hessen V                 | Viesbader<br>Viesbader | mation<br>schwemmungsgebiete_HQ100_nach_HWC<br>strivestation<br>S Freigeestation<br>g Dess Daten werden bereitgestellt von Hessischen Landesamt für Naturschutz, Umm<br>(HLNUG). | C Adressen |
| > If the of the          | sifiste:(1 - 1000                  | Karten entdecken?      |                                                                                                    | rint Ok    |

## 3 Downloadmöglichkeiten

- 1. Datei-Download
- 2. WFS (Web Feature Service)

### 3.1 Datei-Download

Sowohl HLNUG-Homepage als auch Geoportal Hessen ("Datensätze") HLNUG-Homepage übersichtlicher Vorteil: Hessenweite Geodaten in einer Datei Einschränkungen

- 1. Shapefiles haben Einschränkungen, z.B.
  - Kurze Namen für Attribute/Spalten
  - Keine Topologie
- 2. Aktualität u.U. verzögert zu WMS, v.a. INSPIRE-Datenmodell
- 3. Format: Shapefile vs. GML
- 4. WFS (aktuell wie WMS, Achtung: MaxNumFeatures)

## **3.2 WFS - Web Feature Service**

Sowohl HLNUG-Homepage als auch Geoportal Hessen ("Datensätze") HLNUG-Homepage übersichtlicher Vorteile:

- 1. Aktualität wie WMS
- 2. Auswahl nach geographischer Abdeckung oder Attribut möglich
- 3. Auch über Browser abrufbar
- 4. Auch über passende Skripte abrufbar

Einschränkungen:

- 1. Format GML (XML-Text!)
- 2. Begrenzung MaxNumFeatures
- 3. Übertragung braucht ggf. lange, ggf. Abbruch
- 4. Browser braucht lange oder kann u.U. GML nicht darstellen

## 4 Wo finde ich Metadaten?

- 1. Dienste-Capabilities / Kartenebenen
- 2. Aktualität in den Datensatz-Metadaten im Geoportal Hessen

# 4.1 Metadaten: Dienste-Capabilities

Sowohl HLNUG-Homepage als auch Geoportal Hessen ("Kartenebenen") HLNUG-Homepage in der Auswahl übersichtlicher: "GetCapabilities" Geoportal Hessen: "Kartenebenen"

Verschiedene Informationen, u.a.:

- 1. Zusammenfassung
- 2. Projektionen
- 3. Kontakt
- 4. Nutzungsbedingungen

Achtung:

1. Typischerweise keine Information zur Aktualität!

## 4.2 Metadaten: Aktualität (1)

Sowohl HLNUG-Homepage als auch Geoportal Hessen HLNUG-Homepage in der Auswahl übersichtlicher: "Metadaten"

Verweis auf Datensatz-Metadaten im Geoportal Hessen

- 1. Übersicht > Art der Ressource: "dataset"
- 2. Eigenschaften > Zeitliche Ausdehnung > von / bis

Achtung:

- 1. "Datum der letzten Überarbeitung" führt u.U. in die Irre, ist typischerweise der aktuelle Tag!
- 2. Ursache: Art der Metadatenverwaltung im Geoportal Hessen.

Fenster schließen

## 4.2 Metadaten: Aktualität (2): BR (1)

### Datensatz-Metadaten im Geoportal Hessen

### Bsp. Schutzgebiete > Biosphärenreservat

 $\leftarrow \rightarrow$  C a

O A https://www.geoportal.hessen.de/mapbender/php/mod\_iso19139ToHtml.php?url=https%3A%2F%2Fwww.geoportal.hess

| Übersicht                                                         | Eigenschaften                               | Kontakt           | Nutzungsbedingungen     | Qualität                    | Schnittstellen     |                                                     |  |  |  |  |
|-------------------------------------------------------------------|---------------------------------------------|-------------------|-------------------------|-----------------------------|--------------------|-----------------------------------------------------|--|--|--|--|
| Metadate                                                          | en                                          |                   |                         |                             |                    |                                                     |  |  |  |  |
| Metad                                                             | atenidentifikator:                          | 4575c38a          | -4be1-4f0e-3677-1a7d9   | f1fb2e5                     |                    |                                                     |  |  |  |  |
| Datum der Metadaten: 2024-05-13                                   |                                             |                   |                         |                             |                    |                                                     |  |  |  |  |
| Sprach                                                            | ne der Metadaten:                           | : ger             |                         |                             |                    |                                                     |  |  |  |  |
| Identifika                                                        | ation                                       |                   |                         |                             |                    |                                                     |  |  |  |  |
| Ressou                                                            | urcenbezeichnung                            | <b>j:</b> Biospha | aerenreservat           |                             |                    |                                                     |  |  |  |  |
| Ressourcenüberblick: Hessischer Teil des Biosphärenreservats Rhön |                                             |                   |                         |                             |                    |                                                     |  |  |  |  |
| Art de                                                            | r Ressource:                                | datase            | t                       |                             |                    |                                                     |  |  |  |  |
| Unique                                                            | e resource identifi                         | er: https:/       | /www.hlnug.de/registry/ | /spatial/data               | set/4575c38a-4be   | 1-4f0e-3677-1a7d9f1fb2e5                            |  |  |  |  |
| Ausdehnu                                                          | ung                                         |                   |                         |                             |                    |                                                     |  |  |  |  |
| ngladbach<br>nn D.E.                                              | UTEC<br>ankfurt                             |                   |                         |                             |                    |                                                     |  |  |  |  |
| formso Mar                                                        | nnheim                                      |                   |                         |                             |                    |                                                     |  |  |  |  |
| -Kontakt-                                                         |                                             |                   |                         |                             |                    |                                                     |  |  |  |  |
| Name                                                              | der verantwortlic                           | hen Stelle:       | Hessisches M            | 1inisterium fü              | r Landwirtschaft u | nd Umwelt, Weinbau, Forsten, Jagd und Heimat (IV 5) |  |  |  |  |
| E-Mail                                                            | E-Mail Adresse der verantwortlichen Stelle: |                   |                         | KlimaNatur@umwelt.hessen.de |                    |                                                     |  |  |  |  |

# 4.2 Metadaten: Aktualität (3): BR (2)

### Datensatz-Metadaten im Geoportal Hessen

### Bsp. Schutzgebiete > Biosphärenreservat

 $\leftarrow \rightarrow$  C a

Zeichensatz:

utf8

O A https://www.geoportal.hessen.de/mapbender/php/mod\_iso19139ToHtml.php?url=

| Übersicht                                                            | Eigenschaften                                                                                 | Kontakt  | Nutzungsbedingungen | Qualität | Schnittstellen |  |  |  |  |  |
|----------------------------------------------------------------------|-----------------------------------------------------------------------------------------------|----------|---------------------|----------|----------------|--|--|--|--|--|
| Allgemein                                                            |                                                                                               |          |                     |          |                |  |  |  |  |  |
| Sprache: ger                                                         |                                                                                               |          |                     |          |                |  |  |  |  |  |
| ISO Themengebiet: biota, environment                                 |                                                                                               |          |                     |          |                |  |  |  |  |  |
| Suchbegriff: Biosphärenreservat,Hessen,Schutzgebiete,Protected sites |                                                                                               |          |                     |          |                |  |  |  |  |  |
| Geograph                                                             | ische Ausdehnun                                                                               | 9        |                     |          |                |  |  |  |  |  |
| Koordi                                                               | Koordinatenreferenzsystem: urn:ogc:def:crs:EPSG:25832                                         |          |                     |          |                |  |  |  |  |  |
| Geogra                                                               | Geographische Ausdehnung: 9.73122024536133 50.3580436706543 10.0831651687622 50.8826522827148 |          |                     |          |                |  |  |  |  |  |
| Zeitliche Ausdehnung                                                 |                                                                                               |          |                     |          |                |  |  |  |  |  |
| Zeitliche Ausdehnung - von: 2015-11-10                               |                                                                                               |          |                     |          |                |  |  |  |  |  |
| Zeitliche Ausdehnung - bis: 2015-11-10                               |                                                                                               |          |                     |          |                |  |  |  |  |  |
| Datum                                                                | Datum der Veröffentlichung:                                                                   |          |                     |          |                |  |  |  |  |  |
| Datum                                                                | Datum der letzten Überarbeitung: 2024-09-03                                                   |          |                     |          |                |  |  |  |  |  |
| Datum der Erstellung:                                                |                                                                                               |          |                     |          |                |  |  |  |  |  |
| -Format-                                                             |                                                                                               |          |                     |          |                |  |  |  |  |  |
| Datena                                                               | blageformat:                                                                                  | Database |                     |          |                |  |  |  |  |  |

## 5 Aktualisierung/Datenmodell – Schutzgebiete/Natureg

- 1. Wie läuft die Aktualisierung?
- 2. Wie erkenne ich das Datenmodell?

06.11.2024

# 5.1 Wie läuft die Aktualisierung?

Beispiel "Schutzgebiete" / Natureg-Viewer

Reihenfolge:

- 1. Originäres Datenmodell (gleiche Datenquelle, quartalsmäßig):
  - Natureg-Viewer
  - WMS "Schutzgebiete Hessen"
  - Downloaddateien Shapefiles (per Skript gleichzeitig exportiert)
- 2. INSPIRE-Datenmodell (manuell angestoßener Prozess)
  - WMS "INSPIRE Schutzgebiete in Hessen"
  - Downloaddateien GML

## 5.2 Wie erkenne ich das Datenmodell?

Beispiel "Schutzgebiete" / Natureg-Viewer

Kennzeichnung:

- 1. Originäres Datenmodell:
  - WMS ohne "INSPIRE" im Titel, z.B. "Schutzgebiete Hessen"
  - Downloaddateien Shapefiles
- 2. INSPIRE-Datenmodell:
  - WMS mit "INSPIRE" im Titel "INSPIRE Schutzgebiete in Hessen"
  - WMS ggf. mit Symbologie durch SLD (Styled Layer Descriptor)
  - Layer/Kartenebene/Ressource mit standardisierter Namengebung, z.B.
    - Name "PS.ProtectedSite.BR"
    - Titel "Biosphärenreservat"
  - Downloaddateien GML

## 6 Wie komme ich an weiterführende Informationen?

- 1. Recherche über Metadaten-Einträge
- 2. Kontakt in Metadaten

### 6.1 Recherche über Metadateneinträge

### Beispiel "INSPIRE Schutzgebiete in Hessen"

### Datensatz-Metadaten im Geoportal Hessen, z.B.

### • Qualität > Herkunft: Datenquellen, ggf. Kontakte

| $\leftarrow \rightarrow \mathbb{C}$ $\bigtriangleup$ https://www.geoportal.hessen.de/mapbender/php/mod_iso19139ToHtml.php?url=https%3A%2F%2Fwww.geoportal.hessen.de%2 $\diamondsuit$ $\pounds$ $\pounds$ $\pounds$                                                                                                    |                                                                                                    |                  |                          |           |                |  |                                                  |                   | ≡ |   |  |
|----------------------------------------------------------------------------------------------------|----------------------------------------------------------------------------------------------------|------------------|--------------------------|-----------|----------------|--|--------------------------------------------------|-------------------|---|---|--|
| Fenster schließen                                                                                                    |                                                                                                    |                  |                          |           |                |  |                                                  |                   |   |   |  |
| Übersicht                                                                                                    | Eigenschaften                                                                                                    | Kontakt          | Nutzungsbedingungen      | Qualität  | Schnittstellen |  |                                                  |                   |   |   |  |
| Herkunft                                                                                                    | Herkunft BR, FFH, LSG, NLP, NNM, NSG, VSG: Hessisches Ministerium für Landwirtschaft und Umwelt, Weinbau, Forsten, Jagd und Heimat (HMLU) und Nationalparkamt, Grundlagen im<br>Maßstab 1:25000 (Nationalpark, Biosphärenreservat) und im Maßstab 1:5000 (Vogelschutzgebiete, Fauna-Flora-Habitat-Gebiete, Nationales Naturmonument,<br>Naturschutzgebiete, Landschaftsschutzgebiete), Bereitstellung durch HMLU über HLNUG (Kontakt: naturegviewer@umwelt.hessen.de). Verantwortlich für BR: HMLU, Referat<br>IV 5 (Kontakt: KlimaNatur@umwelt.hessen.de). Verantwortlich für NNM: HMLU, Referat IV 5 (Kontakt: gruenes-band@umwelt.hessen.de). NRP: Landesbetrieb HessenForst,<br>Maßstab der Karten in der Erklärung 1:50000, Bereitstellung durch HessenForst über HLNUG (Kontakt: susanne.leib@forst.hessen.de). Gesamt-Aktualität gemäß NATUREG-<br>Viewer-Aktualisierung. |                  |                          |           |                |  |                                                  |                   |   |   |  |
| — Auflösung<br>Vergle<br>Boden                                                                                                    | ichsmaßstab:<br>auflösung:                                                                                                    | 50000            |                          |           |                |  |                                                  |                   |   |   |  |
| Gültigkeit                                                                                                    |                                                                                                    |                  |                          |           |                |  |                                                  |                   |   | 7 |  |
| <ul> <li>VERORDNUNG (EG) Nr. 1205/2008 DER KOMMISSION vom 3. Dezember 2008 zur Durchführung der Richtlinie 2007/2/EG des Europäischen Parlaments und des hinsichtlich Metadaten, VERORDNUNG (EU) Nr. 1253/2013 DER KOMMISSION vom 21. Oktober 2013 zur Änderung der Verordnung (EU) Nr. 1089/2010 zur Durchführung der Richtlinie 2007/2/EG des Europäischen Parlaments und des Richtlinie 2007/2/EG hinsichtlich der Interoperabilität von Geodatensätzen und -diensten, VERORDNUNG (EU) Nr. 102/2011 DER KOMMISSION vom 4. Februar 3. Änderung der Verordnung (EU) Nr. 1089/2010 zur Durchführung der Richtlinie 2007/2/EG des Europäischen Parlaments und des Rates hinsichtlich der Interoperabilität von Geodatensätzen und -diensten, VERORDNUNG (EU) Nr. 102/2011 DER KOMMISSION vom 23. November 2010 zur Durchführung der Richtlinie 2007/2/EG des Europäischen Parlaments und des Rates hinsichtlich der Interoperabilität von Geodatensätzen und -diensten</li> </ul> |                                                                                                    |                  |                          |           |                |  | ites<br>ührung<br>11 zur<br>ibilität<br>iopäiscl | der<br>von<br>hen |   |   |  |
| Datum<br>Spezifi                                                                                                    | der<br>kation:                                                                                                    | 2008-12-04,2     | 2013-12-10,2011-02-05,20 | 010-12-08 |                |  |                                                  |                   |   |   |  |
| Grad d<br>Konfor                                                                                                    | er<br>mität:                                                                                                    | true, true, true | e, true                  |           |                |  |                                                  |                   |   |   |  |

### **6.2 Kontakt in Metadaten**

### Beispiel "INSPIRE Schutzgebiete in Hessen"

Datensatz-Metadaten im Geoportal Hessen, z.B.

• Kontakt > Daten-/Dienstanbieter > Name/E-Mail verantwortliche Stelle

| ← → C A https://www.geoportal.hessen.de/mapbender/php/mod_iso19139ToHtml.php?url=https%3A%2F%2Fwww.geoportal.hessen.de/mapbender/php/mod_iso19139ToHtml.php?url=https%3A%2F%2F%2F%2F% |                                                                                                    |  |                     |                                          |        |  |  |  |  |  |  |
|----------------------------------------------------------------------------------------------------|----------------------------------------------------------------------------------------------------|--|---------------------|------------------------------------------|--------|--|--|--|--|--|--|
| <u>Fenster schließen</u>                                                                                                    |                                                                                                    |  |                     |                                          |        |  |  |  |  |  |  |
| Übersicht Eigenschaften Kontakt M                                                                                                    |                                                                                                    |  | Nutzungsbedingungen | zungsbedingungen Qualität Schnittstellen |        |  |  |  |  |  |  |
| [                                                                                                    | Daten-/Dienstanbieter                                                                                                    |  |                     |                                          |        |  |  |  |  |  |  |
|                                                                                                    | Name der verantwortlichen Stelle: Hessisches Ministerium für Landwirtschaft und Umwelt, Weinbau, Forsten, Jagd und Heimat |  |                     |                                          |        |  |  |  |  |  |  |
| Rolle der verantwortlichen Stelle: pointOfContact                                                                                                    |                                                                                                    |  |                     |                                          |        |  |  |  |  |  |  |
| E-Mail Adresse der verantwortlichen Stelle: naturegviewer@umwelt.hessen.de                                                                                                    |                                                                                                    |  |                     |                                          |        |  |  |  |  |  |  |
| [                                                                                                    | Anbieter der Metadaten                                                                                                    |  |                     |                                          |        |  |  |  |  |  |  |
|                                                                                                    | Name der Kontaktstelle für Metadaten: HLNUG                                                                               |  |                     |                                          |        |  |  |  |  |  |  |
| Metadatenkontakt E-Mail: arcgis@hlnug.hessen.de                                                                                                    |                                                                                                    |  |                     |                                          | sen.de |  |  |  |  |  |  |
|                                                                                                    |                                                                                                    |  |                     |                                          |        |  |  |  |  |  |  |

## Kontakt

Dr. Felix Portmann

Hessisches Landesamt für Naturschutz, Umwelt und Geologie (HLNUG) Dezernat Z4 Informationstechnik – Fachbereich Geodateninfrastruktur und Fachanwendungen

Rheingaustraße 186 65203 Wiesbaden Tel.: +49(0)611 6939-586 E-Mail: felix.portmann@hlnug.hessen.de